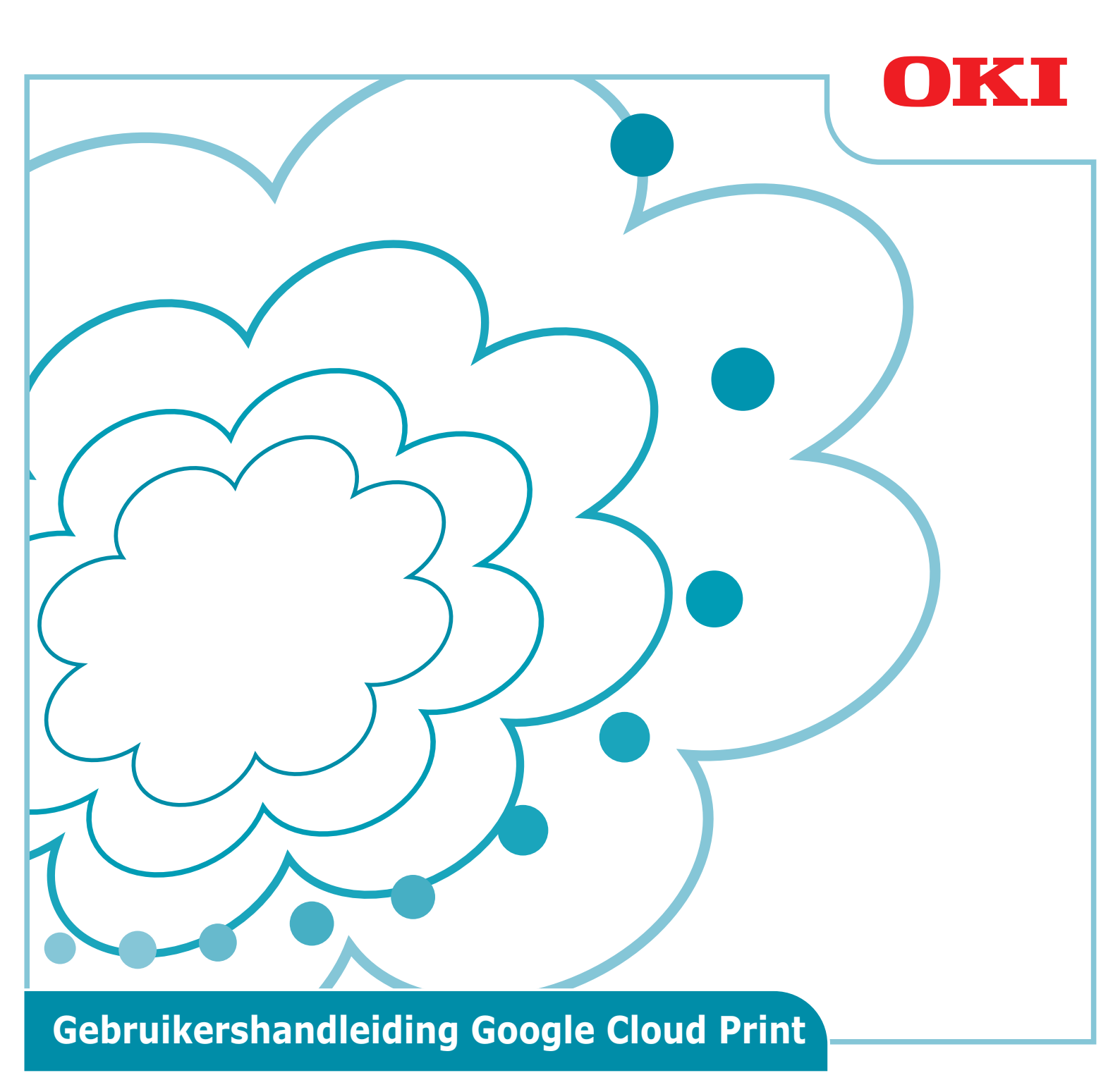

## Symbolen die in deze handleiding gebruikt worden

Deze handleiding gebruikt de volgende symbolen.

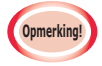

Dit zijn waarschuwingen en beperkingen voor een juist gebruik. Het wordt sterk aanbevolen dat u deze informatie leest om een onjuist gebruik van de machine te vermijden.

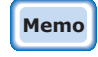

Kennis bezitten is handig of dient als referentie. Aanbevolen om te lezen.

### Aandachtspunten

#### Over deze handleiding

- **1** Het opnieuw afdrukken van een deel of van de volledige inhoud van deze handleiding zonder toestemming is ten strengste verboden.
- 2 De inhoud van deze handleiding kan in de toekomst zonder voorafgaande kennisgeving worden gewijzigd.
- 3 Deze handleiding is met de grootste zorgvuldigheid samengesteld. In het onwaarschijnlijke geval dat iets onduidelijk, onjuist of weggelaten is, neemt u contact op met het lokale Oki-verkooppunt waar u het product hebt gekocht.
- **4** Niettegenstaande punt 3 aanvaardt Oki Data geen verantwoordelijkheid voor de inhoud van deze handleiding met het oog op de gevolgen voor de werking van de machine.

#### Inzake het auteursrecht over deze handleiding

Alle auteursrechten zijn voorbehouden aan Oki Data Corporation. Deze handleiding mag niet zonder toestemming worden gereproduceerd, verzonden of vertaald.

U moet schriftelijke toestemming verkrijgen van Oki Data Corporation alvorens dit te doen.

© 2013 Oki Data Corporation

#### Inzake handelsmerken

OKI is een gedeponeerd handelsmerk van Oki Electric Industry Co., Ltd. Google, Google Documents, Android en Gmail zijn handelsmerken van Google Inc. Google Cloud Print is een handelsmerk van Google Inc.

#### **Publicatie van opensource-licenties**

De volgende opensource-software is inbegrepen bij het gebruik van Google Cloud Print. De beschrijvingen van de opensource-licentie worden hieronder weergegeven.

json-c

-----

Copyright (c) 2009-2012 Eric Haszlakiewicz

Permission is hereby granted, free of charge, to any person obtaining a copy of this software and associated documentation files (the "Software"), to deal in the Software without restriction, including without limitation the rights to use, copy, modify, merge, publish, distribute, sublicense, and/or sell copies of the Software, and to permit persons to whom the Software is furnished to do so, subject to the following conditions:

The above copyright notice and this permission notice shall be included in all copies or substantial portions of the Software.

THE SOFTWARE IS PROVIDED "AS IS", WITHOUT WARRANTY OF ANY KIND, EXPRESS OR IMPLIED, INCLUDING BUT NOT LIMITED TO THE WARRANTIES OF MERCHANTABILITY, FITNESS FOR A PARTICULAR PURPOSE AND NONINFRINGEMENT. IN NO EVENT SHALL THE AUTHORS OR COPYRIGHT HOLDERS BE LIABLE FOR ANY CLAIM, DAMAGES OR OTHER LIABILITY, WHETHER IN AN ACTION OF CONTRACT, TORT OR OTHERWISE, ARISING FROM, OUT OF OR IN CONNECTION WITH THE SOFTWARE OR THE USE OR OTHER DEALINGS IN THE SOFTWARE.

\_\_\_\_\_

Copyright (c) 2004, 2005 Metaparadigm Pte Ltd

Permission is hereby granted, free of charge, to any person obtaining a copy of this software and associated documentation files (the "Software"), to deal in the Software without restriction, including without limitation the rights to use, copy, modify, merge, publish, distribute, sublicense, and/or sell copies of the Software, and to permit persons to whom the Software is furnished to do so, subject to the following conditions:

The above copyright notice and this permission notice shall be included in all copies or substantial portions of the Software.

THE SOFTWARE IS PROVIDED "AS IS", WITHOUT WARRANTY OF ANY KIND, EXPRESS OR IMPLIED, INCLUDING BUT NOT LIMITED TO THE WARRANTIES OF MERCHANTABILITY, FITNESS FOR A PARTICULAR PURPOSE AND NONINFRINGEMENT. IN NO EVENT SHALL THE AUTHORS OR COPYRIGHT HOLDERS BE LIABLE FOR ANY CLAIM, DAMAGES OR OTHER LIABILITY, WHETHER IN AN ACTION OF CONTRACT, TORT OR OTHERWISE, ARISING FROM, OUT OF OR IN CONNECTION WITH THE SOFTWARE OR THE USE OR OTHER DEALINGS IN THE SOFTWARE.

# Inhoud

| 1. | Introductie5                                                                       |
|----|------------------------------------------------------------------------------------|
|    | Wat is Google Cloud Print?5                                                        |
|    | Gebruiksomgeving5                                                                  |
| 2. | Afdrukvoorbereidingen6                                                             |
| 3. | Afdrukken10                                                                        |
|    | Automatisch afdrukken10                                                            |
|    | Handmatig afdrukken10                                                              |
|    | De printerinstellingen wijzigen11                                                  |
|    | Afdrukken annuleren11                                                              |
| 4. | Problemen verhelpen12                                                              |
|    | Kan het Oki Data-apparaat niet registreren12                                       |
|    | Kan niet afdrukken12                                                               |
|    | Een foutcode wordt weergegeven13                                                   |
|    | Foutcodetabel13                                                                    |
|    | De registratie van Google Cloud Print controleren14                                |
|    | Gebruiksinstellingen van Cloud Service controleren/wijzigen15                      |
|    | Gebruiksinstellingen van Cloud Service controleren                                 |
|    | Gebruiksinstellingen van Cloud Print wijzigen                                      |
|    | Bewerkingen via slaapmodus15                                                       |
|    | Geregistreerde gegevens verwijderen16                                              |
|    | Geregistreerde gegevens verwijderen16                                              |
|    | Controleren of het verwijderen is voltooid16                                       |
|    | Als er nog registratiegegevens zijn achtergebleven in het                          |
|    | beheerdersscherm van Google Cloud Print17                                          |
|    | Als er gegevens verwijderd zijn uit het beheerdersscherm van Google<br>Cloud Print |
|    | CA-licenties van de proxyserver installeren                                        |

# 1. Introductie

# Wat is Google Cloud Print?

Google Cloud Print is een afdrukservice van Google waarmee u kunt afdrukken vanuit netwerkaansluitingen, zoals mobiele telefoons, smartphones of pc's, enz.

Een Google-account is vereist om af te drukken. Het afdrukken wordt via een Google-account uitgevoerd met een printer of een geregistreerd multifunctioneel apparaat. In dergelijke gevallen is het niet nodig om printerstuurprogramma's te installeren.

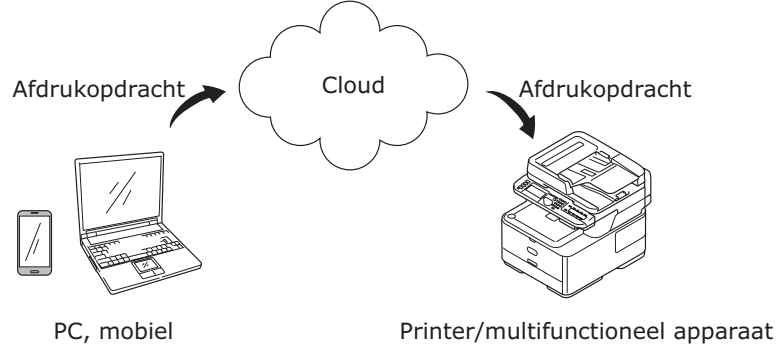

Afbeeldingen van Google Cloud Print

## Gebruiksomgeving

#### Printer/multifunctioneel apparaat

Dit is een Oki Data-product dat compatibel is met Google Cloud Print, waarmee u kunt afdrukken.

De printer/multifunctioneel apparaat moet verbonden zijn met internet.

Zorg ervoor dat het IP-adres, het subnetmasker, het gateway-adres en de DNS-server, enz. zijn ingesteld.

### Memo

- Google Cloud Print communiceert via internet. Daarom wordt de uitvoering van de volgende veiligheidsmaatregelen aanbevolen.
  - Communicaties via internet met behulp van een firewall, enz. beperken
  - Het standaard beheerderswachtwoord van het multifunctionele apparaat wijzigen.

#### Netwerkaansluitingen

Dit zijn pc's of mobiele aansluitingen die verbonden zijn met internet. Afdrukactiviteiten worden uitgevoerd vanuit Google Cloud Print en compatibele toepassingen.

#### **Google-accounts**

Een account is vereist voor het afdrukken vanuit Google Cloud Print en compatibele toepassingen.

#### **Compatibele toepassingen**

Dit zijn toepassingen die compatibel zijn met Google Cloud Print en die op een netwerkaansluiting zijn geïnstalleerd.

Voor meer informatie over compatibele besturingssystemen en toepassingen, gaat u naar de website van Google (http://www.google.com/cloudprint/learn/apps.html). De aanbevolen browser is Google Chrome.

#### Netwerk

Een netwerk wordt gebruikt om te communiceren tussen netwerkaansluitingen en de cloud, en de cloud en de printer/multifunctioneel apparaat. Google Cloud Print is niet compatibel met IPv6.

# 2. Afdrukvoorbereidingen

In dit gedeelte worden de registratieprocedures beschreven om Oki Data-apparaten te registreren bij Google Cloud Print.

Deze beschrijving gebruikt MC562dnw als voorbeeld.

Het bedieningspaneel en de menu's kunnen variëren afhankelijk van het Oki Data-product dat u gebruikt.

1 Een Google-account aanmaken.

#### Als u al een account hebt, is het niet nodig om een nieuwe account aan te maken.

Ga naar de Google-website (https://accounts.google.com/signup) vanaf een pc of mobiele aanluiting, zoals een smartphone, enz.

Volg de instructies op het scherm om een account aan te maken.

**2** Controleer of het IP-adres, het subnetmasker en het gateway-adres correct zijn ingesteld in het Oki Data-apparaat.

Controleer of de instellingen correct zijn als er al een Oki Data-apparaat op het netwerk is aangesloten.

Voor de controlemethode raadpleegt u de gebruikershandleiding van het Oki Data-apparaat.

**3** Controleren of het IP-adres van de DNS-server van het Oki Data-apparaat correct is ingesteld.

Selecteer [Instelling]-[Google Cloud Print]-[Instellingen van Google Cloud Print (Google Cloud Print Settings)]-[DNS Server (Primary) (DNS Server (Primary))] om de ingestelde waarden te controleren.

De instelling is niet correct als de ingestelde waarde [**0.0.0.0**] is. Stel het IP-adres in volgens de omgeving die gebruikt wordt.

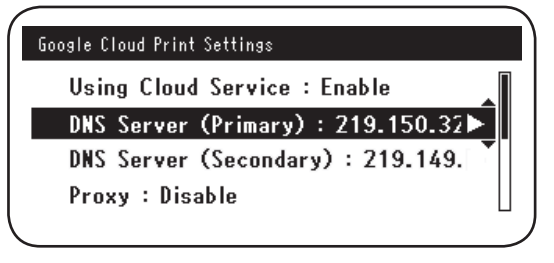

Als een secundaire DNS-server wordt gebruikt, selecteert u [**Instelling**]-[**Google Cloud Print**]-[**Instellingen van Google Cloud Print** (Google Cloud Print Settings)]-[**DNS Server (Secondary)** (DNS Server (Secondary))] en stelt u het IP-adres in.

| Google Cloud Print Settings        |  |
|------------------------------------|--|
| Using Cloud Service : Enable       |  |
| DNS Server (Primary) : 219.150.32  |  |
| DNS Server (Secondary) : 219.149.▶ |  |
| Proxy : Disable                    |  |
| \[                                 |  |

- **4** Om in te stellen via de volgende procedure, is een proxyserver vereist op het netwerk dat u gebruikt.
  - (1) Selecteer [Instelling]-[Google Cloud Print]-[Instellingen van Google Cloud Print]-[Proxy (Proxy)].

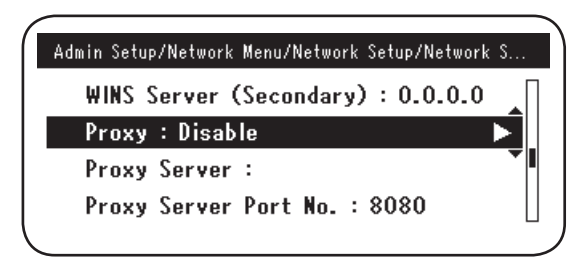

(2) Stel in op [Inschakelen (Enable)].

|     |          | Proxy  |  |
|-----|----------|--------|--|
| U 🗸 | ' Enable |        |  |
|     | Disable  | •      |  |
| D   |          |        |  |
| ( P | ⊜Cancel  | @Enter |  |

(3) Selecteer [**Proxy-server** (Proxy Server)] en voer de servernaam in.

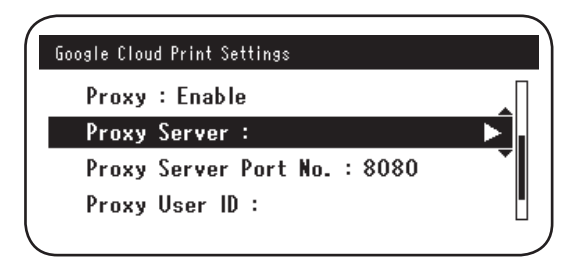

(4) Selecteer [**Poortnummer van proxy-server** (Proxy Server Port No.)] en voer de poortnummer van de proxyserver in.

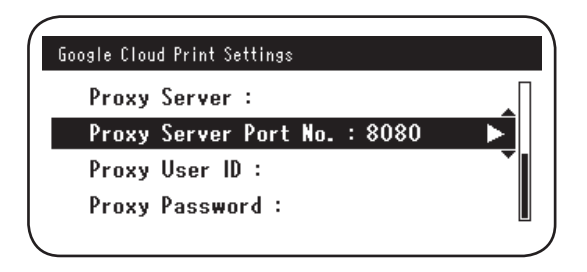

Stel de [**Proxy-gebruikersnaam** (Proxy User ID)] en het [**Proxy-wachtwoord** (Proxy Password)] in.

Memo

Raadpleeg uw netwerkbeheerder voor de waarden die moeten ingesteld worden.

| Google Cloud Print Settings  | Google Cloud Print Settings  |
|------------------------------|------------------------------|
| Proxy Server :               | Proxy Server :               |
| Proxy Server Port No. : 8080 | Proxy Server Port No. : 8080 |
| Proxy User ID :              | Proxy User ID :              |
| Proxy Password :             | Proxy Password : 🕨 🕨         |
|                              |                              |

**5** Registreer het Oki Data-apparaat bij Google Cloud Print.

Selecteer [**Instelling** (Setting)]-[**Google Cloud Print** (Google Cloud Print)]-[**Registeren bij Google Cloud Print** (Register to Google Cloud Print)].

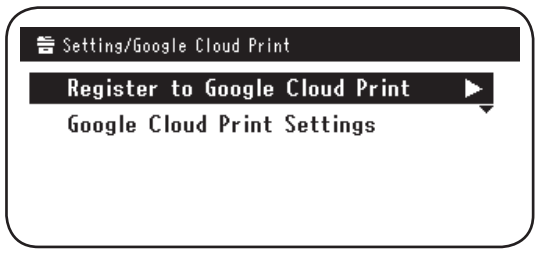

6 [Apparaat registeren voor Google Cloud Print? Opmerking: Er is een Google-account nodig om te registeren. (Register device to Google Cloud Print? Note: A Google account is required for registration.)] zal worden weergegeven. Selecteer [Ja (Yes)].

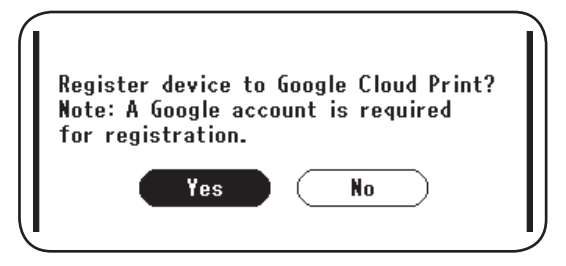

7 De URL voor authenticatie wordt weergegeven. Klik op de knop "**OK** (OK)" op het bedieningspaneel om af te drukken.

| Che                           | cking authent                             | ication process.                    |  |
|-------------------------------|-------------------------------------------|-------------------------------------|--|
| Access<br>URL fro<br>URL:http | the followi<br>m the term<br>>://goo.gl/p | ing<br>inal in use.<br>>rinter/62My |  |
|                               | Up                                        | €Down                               |  |

- Er is een tijdslimiet voorzien om het registratie- of authenticatieproces te voltooien. (Ongeveer 10 minuten) Ga binnen deze tijdslimiet naar Stap 12 om de registratie te voltooien. Indien het onmogelijk is om het proces binnen deze tijdslimiet te voltooien of als een foutbericht wordt weergegeven, keert u terug naar Stap 5 en probeert u opnieuw te registreren.
- *8* Ga naar de URL voor authenticatie die is afgedrukt in Stap *7* vanaf een pc of mobiel apparaat.
- *9* Het aanmeldingsscherm van Google wordt weergegeven. Voer de gegevens van uw Google-account in en klik op [**Sign in** (Aanmelden)].

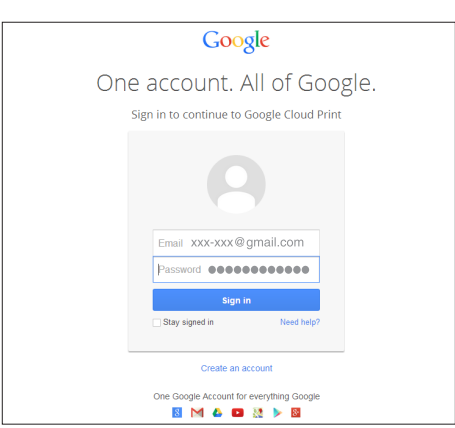

8

**10** Het registratiescherm wordt weergegeven. Klik op [**Finish printer registration** (Printerregistratie voltooien)].

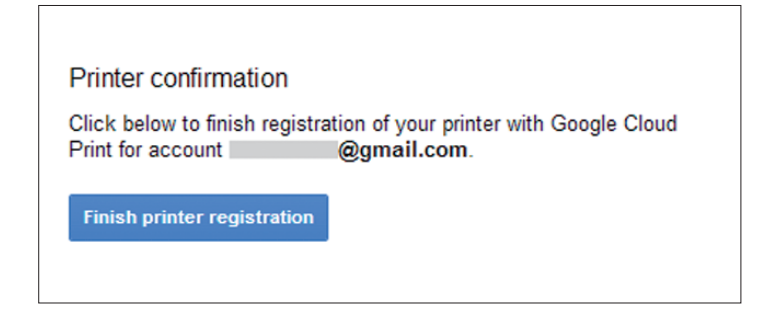

11 Wacht tot [Thanks, you're ready to go! (Bedankt, je kunt nu aan de slag!)] wordt weergegeven.

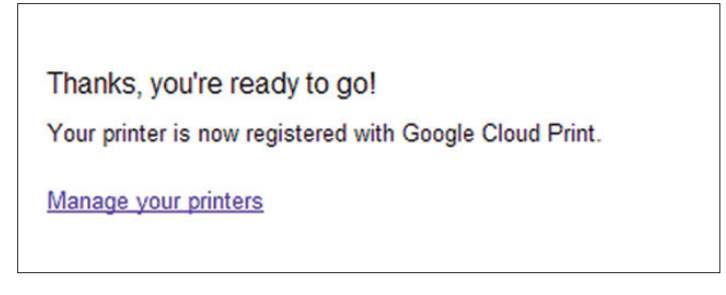

12 De registratiegegevens en het bericht Registratie voltooid worden weergegeven op het bedieningspaneel van het Oki Data-product. Schuif omlaag om het bericht te controleren.

| Ĺ | Register to                                     | Google Cloud Print          |  |
|---|-------------------------------------------------|-----------------------------|--|
|   | E-mail:<br>Device Name:OKI                      | @gmail.com<br>-MC562-849609 |  |
| ┞ | Google Cloud Pr<br>MUp                          | int registration<br>SDown   |  |
| Ē | Register to                                     | Google Cloud Print          |  |
|   | Google Cloud Pr<br>complete.<br>[OK] Close this | int registration<br>screen. |  |
|   | €Up                                             | €Down                       |  |

**13** Klik op de knop "**OK** (OK)" op het bedieningspaneel. Hiermee is de registratie voltooid.

# 3. Afdrukken

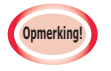

- Als er wordt afgedrukt via printerstuurprogramma's of vanaf het Oki Data-apparaat zelf, kan de afdrukkwaliteit afwijken.
- PDF-bestanden met transparantie-effecten kunnen mogelijk niet correct worden afgedrukt.
- Versleutelde PDF-bestanden kunnen mogelijk niet worden afgedrukt.

### Automatisch afdrukken

Het afdrukken start automatisch als de afdrukgegevens verzonden zijn naar een Oki Data-apparaat dat geregistreerd is bij Google Cloud Print.

- **1** Controleer of de voeding van het Oki Data-apparaat is ingeschakeld.
- 2 Start een toepassing die compatibel is met Google Cloud Print, zoals Google Chrome, Gmail, Google Drive, enz., vanaf een pc of mobiele aansluiting.
- **3** Tik op het moersleutelpictogram of op het vervolgkeuzemenu in de toepassing en selecteer [**Afdrukken**] vanuit het weergegeven vervolgkeuzemenu.
- **4** Selecteer het geregistreerde Oki Data-apparaat vanuit het weergegeven scherm.
- **5** Stel de printerinstellingen in om af te drukken.

Gebruik tijdens het afdrukken het Google-account om het Oki Data-apparaat te registreren bij Google Cloud Print. Als u wilt afdrukken vanuit een ander Google-account, moet u [Delen] instellen, dat door de Google Cloud Print-service verstrekt wordt.

### Handmatig afdrukken

Als automatisch afdrukken is uitgeschakeld of om direct af te drukken wanneer de gegevens zijn verzonden, gebruikt u handmatig afdrukken.

- **1** Controleer of de voeding van het Oki Data-apparaat is ingeschakeld.
- 2 Selecteer [Configuratie]-[Google Cloud Print (Google Cloud Print)]-[Handmatig printen (Print Manually)].

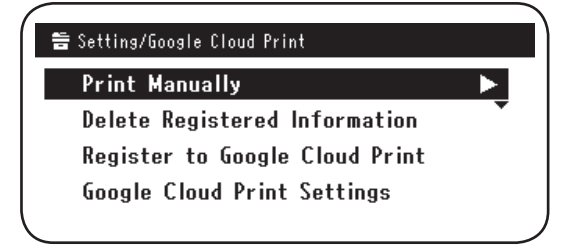

*3* Alle afdrukgegevens op Google Cloud Print Service zullen worden afgedrukt.

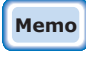

# Om handmatig af te drukken, stelt u [Cloud Service Gebruiken] in op [Ingeschakeld] of [Pauzeren].

Voor [Cloud Service Gebruiken], raadpleegt u "Gebruiksinstellingen van Cloud Print wijzigen" (Pagina 15).

## De printerinstellingen wijzigen

Om de printerinstellingen te wijzigen, selecteert u [**Optie**] in het selectiescherm van de weergegeven printer bij het afdrukken vanuit een compatibele toepassing.

### Afdrukken annuleren

Als u wilt annuleren tijdens het afdrukken, annuleert u de afdruk vanuit het Oki Dataapparaat.

Als het afdrukken nog niet is begonnen, gaat u naar het beheerdersscherm van Google Cloud Print (https://www.google.com/cloudprint) en annuleert u de afdruktaak.

# 4. Problemen verhelpen

# Kan het Oki Data-apparaat niet registreren

Als u het Oki Data-apparaat niet kunt registreren bij Google Cloud Print, voert u de registratie vanaf het begin opnieuw uit volgens de procedure in "2. Afdrukvoorbereidingen" (Pagina 6).

## Kan niet afdrukken

1 Raadpleeg "De registratie van Google Cloud Print controleren" (Pagina 14) en controleer of het Oki Data-apparaat correct geregistreerd is bij Google Cloud Print.

Als het apparaat niet geregistreerd is, voert u de registratie uit volgens "2. Afdrukvoorbereidingen" (Pagina 6).

Ga naar Stap **2** als het apparaat geregistreerd is.

2 Ga naar de website die is opgeslagen in het Oki Data-apparaat (http://(IP-adres Oki Data-apparaat)) en controleer de verbindingsstatus.

Als [XMPP-status] of [HTTP-status] in [Beheerdersaanmelding]-[Configuratie]-[Netwerk]-[Google Cloud Print] [Fout (Fout Code)] weergeeft, voert uit de tegenmaatregelen uit die beschreven staan in "Een foutcode wordt weergegeven" (Pagina 13).

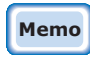

De standaard [Beheerdersaanmelding]-gebruikersnaam is "root" en het wachtwoord is "aaaaaa".

Als u een bedrijfsnetwerk gebruikt, controleert u of de XMPP (5222)-poort open is.

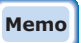

#### Voor informatie over het netwerk dat in gebruik is, raadpleegt u uw netwerkbeheerder.

## Een foutcode wordt weergegeven

Als er een fout optreedt, wordt een foutcode (8 alfanumerieke cijfers) weergegeven op het bedieningspaneel van het Oki Data-apparaat dat wordt gebruikt Controleer de eerste drie of de laatste twee cijfers van de foutcode en voer de probleemoplossing uit volgens de probleemoplossingsmethoden in de foutcodetabel.

#### Foutcodetabel

"x" in de foutcode duidt op een door de gebruiker gedefinieerd teken.

| Foutcode                                              | Tegenmaatregel                                                                                                    |  |
|-------------------------------------------------------|----------------------------------------------------------------------------------------------------|--|
| 00000000                                              | De werking is normaal.                                                                                                    |  |
| 1 0 a x x x 1 3<br>1 0 b x x x 1 3<br>1 0 c x x x 1 3 | Verbindingsfout in de richting van de HTTP-server (authenticatiefout<br>van de server).<br>Ga naar de website die is opgeslagen is het Oki Data-apparaat<br>(http://(IP-adres Oki Data-apparaat)) en controleer de geïmporteerde<br>CA-licentie. Ook kunt u de firmware bijwerken. |  |
| 1 0 a x x x 1 6<br>1 0 b x x x 1 6<br>1 0 c x x x 1 6 | Verbindingsfout in de richting van de proxyserver (authenticatiefout<br>van de server).<br>Ga naar de website die is opgeslagen is het Oki Data-apparaat<br>(http://(IP-adres Oki Data-apparaat)) en controleer de geïmporteerde<br>CA-licentie. Ook kunt u de firmware bijwerken. |  |
| 1 0 3 x x x 8 3<br>1 0 b x x x 8 3                    | Verbindingsfout in de richting van de XMPP-server (authenticatiefout<br>van de server).<br>Ga naar de website die is opgeslagen is het Oki Data-apparaat<br>(http://(IP-adres Oki Data-apparaat)) en controleer de geïmporteerde<br>CA-licentie. Ook kunt u de firmware bijwerken. |  |
| 1 0 3 x x x 8 6<br>1 0 b x x x 8 6                    | Verbindingsfout in de richting van de proxyserver (authenticatiefout<br>van de server).<br>Ga naar de website die is opgeslagen is het Oki Data-apparaat<br>(http://(IP-adres Oki Data-apparaat)) en controleer de geïmporteerde<br>CA-licentie. Ook kunt u de firmware bijwerken. |  |
| x x x x x x x <b>1 1</b>                              | Er heeft zich een DNS-serverfout voorgedaan.<br>Controleer de DNS-serverinstellingen van het Oki Data-apparaat. (Pagina 6)                                                                                                    |  |
| x x x x x x x 1 2                                     | De verbinding met de HTTP-server is mislukt.<br>Dit is een verbindingsfout van de proxyserver.<br>Neem contact op met de netwerkbeheerder.                                                                                                    |  |
| x x x x x x <b>1 3</b>                                | Verbindingsfout van de HTTP-server.<br>Dit is een verbindingsfout van de proxyserver.<br>Neem contact op met de netwerkbeheerder.                                                                                                    |  |
| x x x x x x <b>1 4</b>                                | Er heeft zich een DNS-serverfout voorgedaan.<br>Controleer de DNS-serverinstellingen of de naam van de proxyserver<br>op het Oki Data-apparaat. (Pagina 6, Pagina 7)                                                                                                    |  |
| x x x x x x <b>1 5</b>                                | De verbinding met de proxyserver is mislukt.<br>Controleer de proxyserverinstellingen van het Oki Data-apparaat. (Pagina 7)<br>Als het probleem nog steeds niet is opgelost, raadpleegt u uw netwerkbeheerder.                                                                     |  |
| x x x x x x 1 6                                       | Dit is een verbindingsfout van de proxyserver.<br>De verbindingsfout werd veroorzaakt door de gebruikte netwerkomgeving.<br>Neem contact op met de netwerkbeheerder.                                                                                                    |  |
| x x x x x x x <b>1 7</b>                              | Dit is een authenticatiefout van de proxyserver.<br>Controleer de proxyserverinstellingen van het Oki Data-apparaat. (Pagina 7)<br>Als het probleem nog steeds niet is opgelost, raadpleegt u uw netwerkbeheerder.                                                                 |  |

| Foutcode               | Tegenmaatregel                                                                                                    |
|------------------------|----------------------------------------------------------------------------------------------------|
| x x x x x x 8 1        | Er heeft zich een DNS-serverfout voorgedaan.<br>Controleer de DNS-serverinstellingen van het Oki Data-apparaat. (Pagina 6)                                                                                              |
| x x x x x x 8 2        | De verbinding met de XMPP-server is mislukt.<br>Controleer of de XMPP (5222)-poort open is.<br>Als het probleem nog steeds niet is opgelost, raadpleegt u uw netwerkbeheerder.                                          |
| x x x x x x 8 3        | De verbinding met de XMPP-server is mislukt.<br>Controleer of de XMPP (5222)-poort open is.<br>Als het probleem nog steeds niet is opgelost, raadpleegt u uw netwerkbeheerder.                                          |
| x x x x x x <b>8 4</b> | Er heeft zich een DNS-serverfout voorgedaan.<br>Controleer de DNS-serverinstellingen of de naam van de proxyserver<br>op het Oki Data-apparaat. (Pagina 6, Pagina 7)                                                    |
| x x x x x x 8 5        | De verbinding met de proxyserver is mislukt.<br>Controleer de proxyserverinstellingen van het Oki Data-apparaat. (Pagina 7)<br>Als het probleem nog steeds niet is opgelost, raadpleegt u uw netwerkbeheerder.          |
| x x x x x x 8 6        | Dit is een verbindingsfout van de proxyserver.<br>Controleer of de XMPP (5222)-poort open is.<br>Als het probleem nog steeds niet is opgelost, raadpleegt u uw netwerkbeheerder.                                        |
| x x x x x x 8 7        | Dit is een authenticatiefout van de proxyserver.<br>Controleer de proxyserverinstellingen van het Oki Data-apparaat. (Pagina 7)<br>Als het probleem nog steeds niet is opgelost, raadpleegt u uw net-<br>werkbeheerder. |

# De registratie van Google Cloud Print controleren

#### Beheerdersscherm van Google Cloud Print

Ga naar het beheerdersscherm Google Cloud Print (https://www.google.com/cloudprint). Voer de gegevens van uw Google-account in en klik op [**Log in**]. Klik op [**Afdrukken**] om de geregistreerde printer weer te geven.

#### Websites die zijn opgeslagen in het Oki Data-apparaat

Ga naar de website die in het Oki Data-apparaat is bewaard (http://(IP-adres Oki Data-apparaat)) en controleer of [**Geregistreerd**] wordt weergegeven in [**Beheerdersaanmelding**]-[**Configuratie**]-[**Netwerk**]-[**Google Cloud Print**].

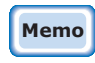

#### De standaard [Beheerdersaanmelding]-gebruikersnaam is "root" en het wachtwoord is "aaaaaaa".

#### Bedieningspaneel van het Oki Data-apparaat

Selecteer [**Instelling** (Setting)]-[**Google Cloud Print** (Google Cloud Print)] en controleer of de vier onderstaande items worden weergegeven.

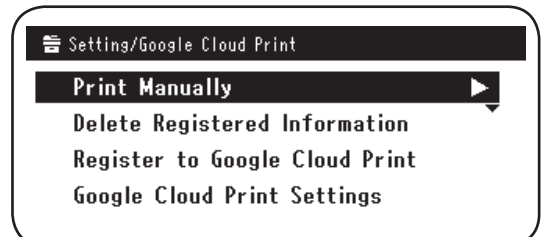

# Gebruiksinstellingen van Cloud Service controleren/wijzigen

#### Gebruiksinstellingen van Cloud Service controleren

Ga naar de website die in het Oki Data-apparaat is bewaard

(http://(IP-adres Oki Data-apparaat)) en controleer [Beheerdersaanmelding]-

[**Configuratie**]-[**Netwerk**]-[**Google Cloud Print**]-[**Cloud Service Gebruiken**]. De gebruiksstatus is één van de volgende drie opties.

**Ingeschakeld:** Zowel automatisch als handmatig afdrukken zijn ingeschakeld. **Pauzeren:** Handmatig afdrukken is ingeschakeld. Stel deze optie in als u automatisch afdrukken wilt uitschakelen.

**Uitgeschakeld:** Afdrukken is uitgeschakeld. Het gebruik van Google Cloud Print op pauze instellen.

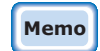

# De standaard [Beheerdersaanmelding]-gebruikersnaam is "root" en het wachtwoord is "aaaaaa".

#### Gebruiksinstellingen van Cloud Print wijzigen

Volg de onderstaande procedure om de gebruiksinstellingen te wijzigen van de Google Cloud Print-service.

#### Websites die zijn opgeslagen in het Oki Data-apparaat

Ga naar de website die in het Oki Data-apparaat is bewaard (http://(IP-adres Oki Data-apparaat)) en wijzig de instellingen via [**Beheerder instelling**]-[**Netwerkmenu**]-[**Google Cloud Print**]-[**Cloud Service Gebruiken**].

#### Bedieningspaneel van het Oki Data-apparaat

Selecteer [Instelling]-[Google Cloud Print]-[Instellingen van Google Cloud Print]-[Cloud Service Gebruiken (Using Cloud Service)] en wijzig de instellingen.

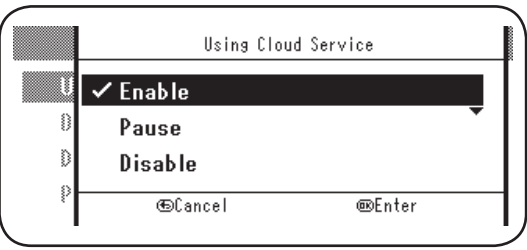

#### Bewerkingen via slaapmodus

Als [**Cloud Service Gebruiken**] is ingesteld op [**Ingeschakeld**], wordt de slaapstand niet geactiveerd, zelfs als [**Slaapstand**] op het Oki Data-apparaat is ingesteld op [**AAN**]. Als de slaapstand van het Oki Data-apparaat wordt gebruikt, stelt u de Google Cloud Print-service in op [**Pauzeren**] of [**Uitgeschakeld**].

#### Geregistreerde gegevens verwijderen

Volg de volgende procedure om gegevens van het Oki Data-apparaat te verwijderen die geregistreerd zijn bij Google Cloud Print.

1 Zorg ervoor dat het Oki Data-apparaat verbonden is met het netwerk.

#### Als het Oki Data-apparaat verbonden is met het netwerk, wordt de informatie op het beheerdersscherm van Google Cloud Print (https://www.google.com/cloudprint) tegelijkertijd verwijderd.

2 Vanuit het bedieningspaneel, selecteert u [**Instelling** (Setting)]-[**Google Cloud Print** (Google Cloud Print)]-[**Geregist. gegevens verwijderen** (Delete Registered Information)].

| 音 Setting/Google Cloud Print   |   |
|--------------------------------|---|
| Print Manually                 | • |
| Delete Registered Information  |   |
| Register to Google Cloud Print | • |
| Google Cloud Print Settings    |   |
|                                |   |

3 Selecteer [Ja (Yes)].

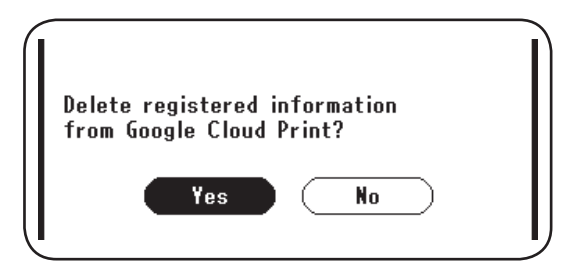

4 Wanneer het verwijderen is voltooid, wordt het volgende scherm weergegeven.

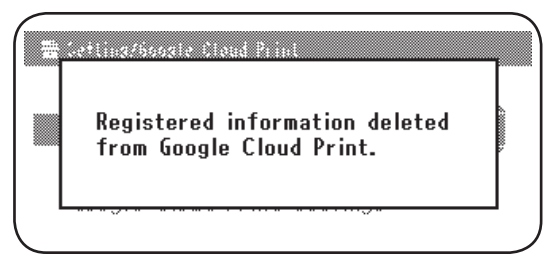

### Controleren of het verwijderen is voltooid

#### Beheerdersscherm van Google Cloud Print

Ga naar het beheerdersscherm Google Cloud Print (https://www.google.com/cloudprint). Voer de gegevens van uw Google-account in en klik op [**Log in**]. Klik op [**Afdrukken**] en controleer of de geregistreerde printer is verwijderd.

### Websites die zijn opgeslagen in het Oki Data-apparaat

Ga naar de website die in het Oki Data-apparaat en controleer [**Beheerdersaanmelding**]-[**Configuratie**]-[**Netwerk**]-[**Google Cloud Print**].

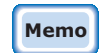

De standaard [Beheerdersaanmelding]-gebruikersnaam is "root" en het wachtwoord is "aaaaaaa".

### Bedieningspaneel van het Oki Data-apparaat

Selecteer [Instelling]-[Google Cloud Print].

Als de informatie verwijderd is, worden de twee items [**Registeren bij Google Cloud Print**] en [**Instellingen van Google Cloud Print**] weergegeven.

## Als er nog registratiegegevens zijn achtergebleven in het beheerdersscherm van Google Cloud Print

Als de registratiegegevens verwijderd zijn volgens de procedure die beschreven wordt in "Geregistreerde gegevens verwijderen" (Pagina 16) wanneer het Oki Data-apparaat niet verbonden was met een netwerk, kunnen er nog gegevens van het Oki Dataapparaat overblijven dat geregistreerd was in het beheerdersscherm van Google Cloud Print (https://www.google.com/cloudprint). Als dit het geval is, gebruikt u het beheerdersscherm van Google Cloud Print om het Oki Data-apparaat te verwijderen.

## Als er gegevens verwijderd zijn uit het beheerdersscherm van Google Cloud Print

Als het Oki Data-apparaat per vergissing is verwijderd uit het beheerdersscherm (https://www.google.com/cloudprint) van Google Cloud Print, worden de registratiegegevens op het Oki Data-apparaat niet gewist. In dit geval verwijdert u ook de registratiegegevens vanaf het bedieningspaneel van het OKI Data-apparaat.

1 Selecteer [Instelling (Setting)]-[Google Cloud Print (Google Cloud Print)]-[Geregist. gegevens verwijderen (Delete Registered Information)].

| ∰ Setting/Google Cloud Print      |
|-----------------------------------|
| Print Manually                    |
| Delete Registered Information 🔹 🕨 |
| Register to Google Cloud Print    |
| Google Cloud Print Settings       |
|                                   |

2 Selecteer [Ja (Yes)].

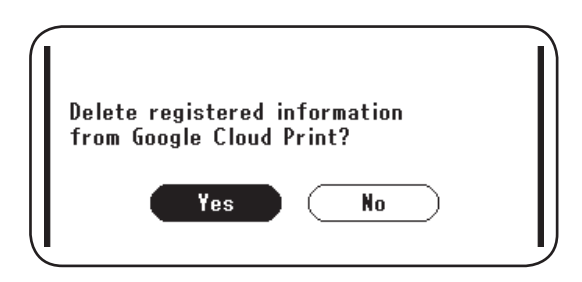

# CA-licenties van de proxyserver installeren

CA-licenties kunnen worden geïmporteerd van de website die is bewaard in het Oki Dataapparaat (http://(IP-adres Oki Data-apparaat)).

Geef de licentie op die uitgegeven is door de licentiegever die belast is met de proxyserver. U kunt PEM-, DER- en PKCS#7-bestanden importeren.

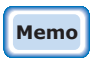

#### Voor informatie over het netwerk dat in gebruik is, raadpleegt u uw netwerkbeheerder.

# **Oki Data Corporation**

45700406EE Rev1

2014 1